# eDisclose Frequently Asked Questions (FAQs)

Last Updated: August 20, 2012

## **Table of Contents**

| 1. | What is eDisclose?                                                                                   | 2 |
|----|----------------------------------------------------------------------------------------------------|---|
| 2. | How do I get an account in eDisclose?                                                                | 2 |
| 3. | What browsers are recommended to use with eDisclose?                                                 | 2 |
| 4. | Can I save my work and come back to the disclosure later?                                            | 2 |
| 5. | Why do I keep getting error/warning messages when I try to submit?                                   | 2 |
| 6. | Can a faculty member/researcher allow someone to have access/submit their disclosure in eDisclose? . | 3 |
| 7. | How do I know the status of disclosure review?                                                       | 3 |
| 8. | How do I make changes to a disclosure?                                                               | 4 |

### 1. What is eDisclose? (http://edisclose.jhu.edu)

The eDisclose system is a University-wide electronic method to submit, track, and review disclosures of outside interests and/or financial and fiduciary Interests. The system provides a platform for the review of disclosures, annual disclosures, and updated disclosures.

#### 2. How do I get an account in eDisclose?

Users can login with their JHEDID and passwords. If you have trouble logging in or if you need an account created for you, contact the COI Staff at your school for assistance:

| Bloomberg School of Public Health   | mhallacy@jhsph.edu | 410.502.0433 |
|-------------------------------------|--------------------|--------------|
| Krieger School of Arts and Sciences | cemerson@jhu.edu   | 410.516.4820 |
| School of Medicine                  | policy@jhmi.edu    | 410.516.5560 |
| School of Nursing                   | mdenny1@jhu.edu    | 443.287.2902 |
| Whiting School of Engineering       | cemerson@jhu.edu   | 410.516.4820 |

#### 3. What browsers are recommended to use with eDisclose?

For the best experience, use one of the following recommended browsers:

| Platform                         | Browser                                                              |  |
|----------------------------------|----------------------------------------------------------------------|--|
| Microsoft Windows (all versions) | Internet Explorer 7 or later, Firefox 7 or later, Chrome* 9 or later |  |
| Apple Mac OS X 10.4x or later    | Safari 4 or later, Firefox 3 or later                                |  |

#### 4. Can I save my work and come back to the disclosure later?

Yes, you can save your work at any time by using the 'Save' button at the top or bottom of any SmartForm page. In addition, clicking 'Continue' also saves your work. The 'Back' button, however, does NOT save.

|        | nd Review of Outside Interests and/or<br>Fiduciary Interests                | Edit: Transactions - TR00000286 |
|--------|-----------------------------------------------------------------------------|---------------------------------|
| C Back | Save Exit   Hide/Show Errors   Print   Jump To: 1 - Relationship Overview - | Continue >>>                    |

#### 5. Why do I keep getting error/warning messages when I try to submit?

- The system will not allow the disclosure to be submitted until all required items are completed on the SmartForm.
- To assess completeness of the form, you can **Turn on** the **Hide/Show Errors** feature, from the blue navigation bar, to provide a list of validation errors that the system finds along the way.

- Click the name of the section to address the required item. As required questions are answered in each section, the error/warning messages will disappear from the list.
- The hide/show errors feature is optional and can be turned on/off at any time from the blue navigation bar.

| јні                                                                               | JeDisclose Disclosure and Review of Outside Interests and/or<br>Financial & Fiduciary Interests                                                                                                    |                              | Edit: Transactions            | - TR00000257   |  |  |
|-----------------------------------------------------------------------------------|----------------------------------------------------------------------------------------------------|------------------------------|-------------------------------|----------------|--|--|
| << Back                                                                           | Save   E a   Hide/Show Errors   Print Jump To: 1 - Relationship                                                                                                    | o Overview 👻                 |                               | Continue >>    |  |  |
|                                                                                   |                                                                                                    |                              |                               | Disclosure     |  |  |
|                                                                                   | The Johns Hopkins University<br>Outside Interest and Commitment Disclosure Form                                                                                                    |                              |                               |                |  |  |
| <ul> <li>Submit one dis<br/>dependent(s)</li> </ul>                               | closure for each entity and answer the questions to accurately reflect your current or proposed relations                                                                                                    | hip with the entity (or that | of your spouse, domestic part | mer or minor   |  |  |
| You must sub-<br>not need to b                                                    | nit disclosures of payments for consulting, travel expenses, etc. and other financial interests that are <u>pai</u><br>e reported.                                                                                                    | d directly to you. Payments  | s processed through JHU or JH | HS entities do |  |  |
| <ul> <li>You <u>do not</u> ne<br/>government a</li> <li>For disclosure</li> </ul> | <ul> <li>You do not need to report income from service on advisory committees or review panels or seminars, lectures, or teaching engagements if sponsored by U.S. federal, state or local government agencies, academic teaching hospitals, medical centers, public and non-profit U.S. institutions of higher education, or their affiliated research institutes</li> <li>For disclosure requirements detail or help using eDisclose, click the following help link.</li> </ul> |                              |                               |                |  |  |
| 1- Relations                                                                      | hip Overview                                                                                                    |                              |                               |                |  |  |
| 1.0 *                                                                             | Select the entity:                                                                                                    |                              |                               |                |  |  |
| s                                                                                 | tart typing the entity name into the box below, or click "Select" to view a list of entities.                                                                                                    |                              |                               |                |  |  |
| Error/Warni                                                                       | ng Messages                                                                                                    |                              | F                             | Refresh        |  |  |
|                                                                                   |                                                                                                    |                              |                               |                |  |  |
| Message                                                                           |                                                                                                    | Field Name                   | Jump To                       |                |  |  |
| 😑 This is a                                                                       | required field; therefore, you must provide the required information.                                                                                                    | Provide Services             | 1 - Relationship O            | verview        |  |  |
|                                                                                   |                                                                                                    |                              |                               | Close          |  |  |

6. Can a faculty member/researcher allow someone to have access/submit their disclosure in eDisclose?

No, the faculty member/researcher must create and submit his or her own disclosure.

#### 7. How do I know the status of disclosure review?

On the disclosure workspace, you will find the Current Status is located at the top left corner.

| JHU eDisclose                              | Disclosure and Review of Outside Interests a<br>Financial & Fiduciary Interests | and/or                 | User SON Tester   My Home   Projects   Logoff |  |
|--------------------------------------------|---------------------------------------------------------------------------------|------------------------|-----------------------------------------------|--|
| All Disclosures Help Desk                  |                                                                                 |                        |                                               |  |
| All Disclosures > TR00000286               |                                                                                 |                        |                                               |  |
| Current Status<br>Submitted                | Disclosure Workspace                                                            | eDis                   | close ID: TR00000286                          |  |
| View Form                                  | Entit Unlisted Company/Entity 1                                                 | Leg                    | acy eOPC ID:                                  |  |
| Print Disclosure         View Differences  |                                                                                 |                        |                                               |  |
| Request Withdraw     Relationship Overview |                                                                                 |                        |                                               |  |
|                                            | Outside Service                                                                 | Fiduciary/Founder Role | Days Devoted Per Year                         |  |
|                                            | Travel Reimbursed:                                                              |                        |                                               |  |

## 8. How do I make changes to a disclosure?

From your completed disclosure workspace, select the 'Update Disclosure' activity button and follow the instructions for creating an update. The system only allows one update to be in review at a time. Only disclosures in the Review Complete state are eligible for update.

| JHU eDisclose 🖁                                                              | User SON Tester   My Home   Projects   Logoff                                                                                                    |                                                                                                    |                          |  |  |  |
|------------------------------------------------------------------------------|----------------------------------------------------------------------------------------------------|----------------------------------------------------------------------------------------------------|--------------------------|--|--|--|
| All Disclosures Help Desk                                                    | NI Disclosures Help Desk                                                                                                    |                                                                                                    |                          |  |  |  |
| Page for User SON Tester > TR00000257                                        | Page for User SON Tester > TR00000257                                                                                                    |                                                                                                    |                          |  |  |  |
| Current Status Disclosure Workspace                                          |                                                                                                    |                                                                                                    |                          |  |  |  |
| Review Complete                                                              | Owner: User SON Tester                                                                                                    |                                                                                                    | eDisclose ID: TR00000257 |  |  |  |
| View Form Print Disclosure View Differences                                  | Entity: Unlisted company/Entity 1 - A Funny Test Entit<br>• The Review Outcome plan has been assigned and<br>• delect "View Form" to see the complete disclosure<br>Select "Update Disclosure" to revise any information | y Name<br>accepted and can be viewed in the tab below (v<br>form.<br>n in this overview or disclosure. | Legacy eOPC ID:          |  |  |  |
| Contact Staff Update Disclosure                                              |                                                                                                    |                                                                                                    |                          |  |  |  |
| Outside Service         Fiduciary/Founder Role         Days Devoted Per Year |                                                                                                    |                                                                                                    |                          |  |  |  |
|                                                                              | Consulting                                                                                                    | Board of Directors                                                                                     | 1.5                      |  |  |  |